# AlgoByte のオフ

### VPS に接続して画面にあるカーソルを スライドしてカーソルをスタートボタンまで持ってくる

| × +                                |                                              |                        |               |              |                    |
|------------------------------------|----------------------------------------------|------------------------|---------------|--------------|--------------------|
| bi-winning.org/trading#/           |                                              | (±)                    | <b>S E</b>    |              |                    |
| スト ソフトウ  同 AlgoByte フォルダ設定 アカウントキー |                                              |                        |               |              | ×                  |
| Stop k                             | 取引画面を表示する<br>※表示された取引画面は触らな<br>予期しない動作が発生する場 | いようにしてください。<br>恰があります。 |               | jo Byte      | 亩<br>:r 1.25a      |
| Email Address<br>Pセット<br>設定①       | password :                                   | 残高:                    | 利用可能な資金:      | 勝率:          | ☆ (                |
|                                    |                                              |                        |               |              | 1.13681            |
|                                    |                                              |                        |               |              | )<br>1.136<br>1.13 |
| オーフンホジション                          | クロースホシショ                                     | 2                      |               | 遠減別購入金額ステータス | 1.136              |
| ID Symbol Type                     | Amount ID S                                  | ymbol Amount           | Result Payout | Symbol Next  | Martin 1.18        |

#### カーソルは小さくて見づらいので 画面をスライドして探してみてください

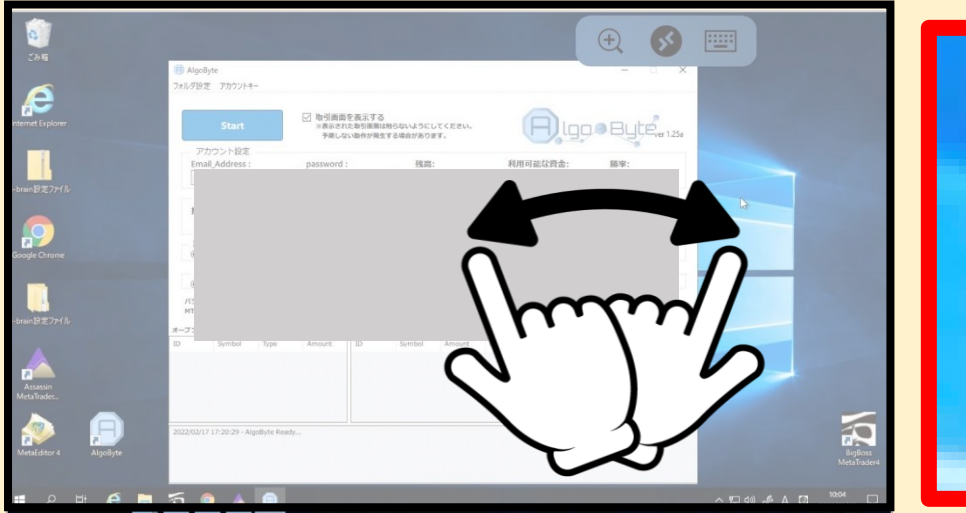

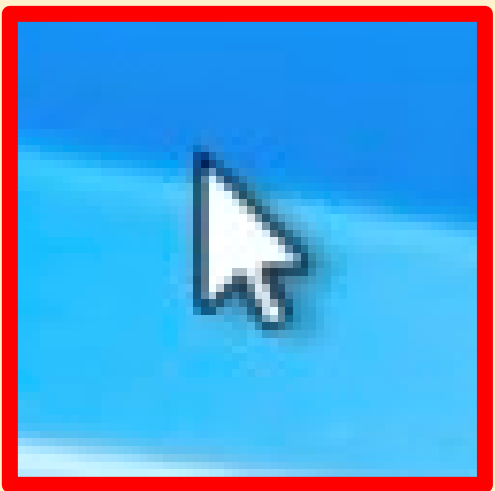

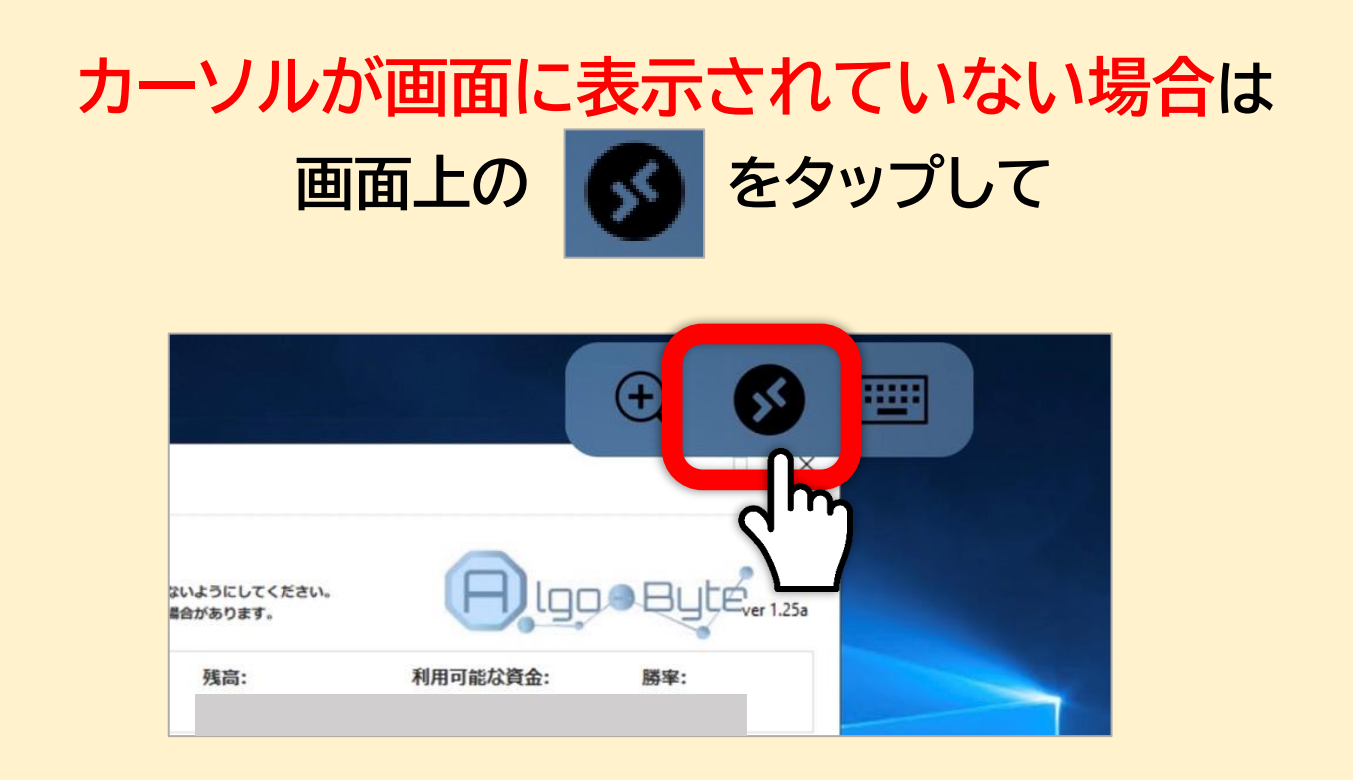

## マウスのマークを選択し マウスに切り替えてください

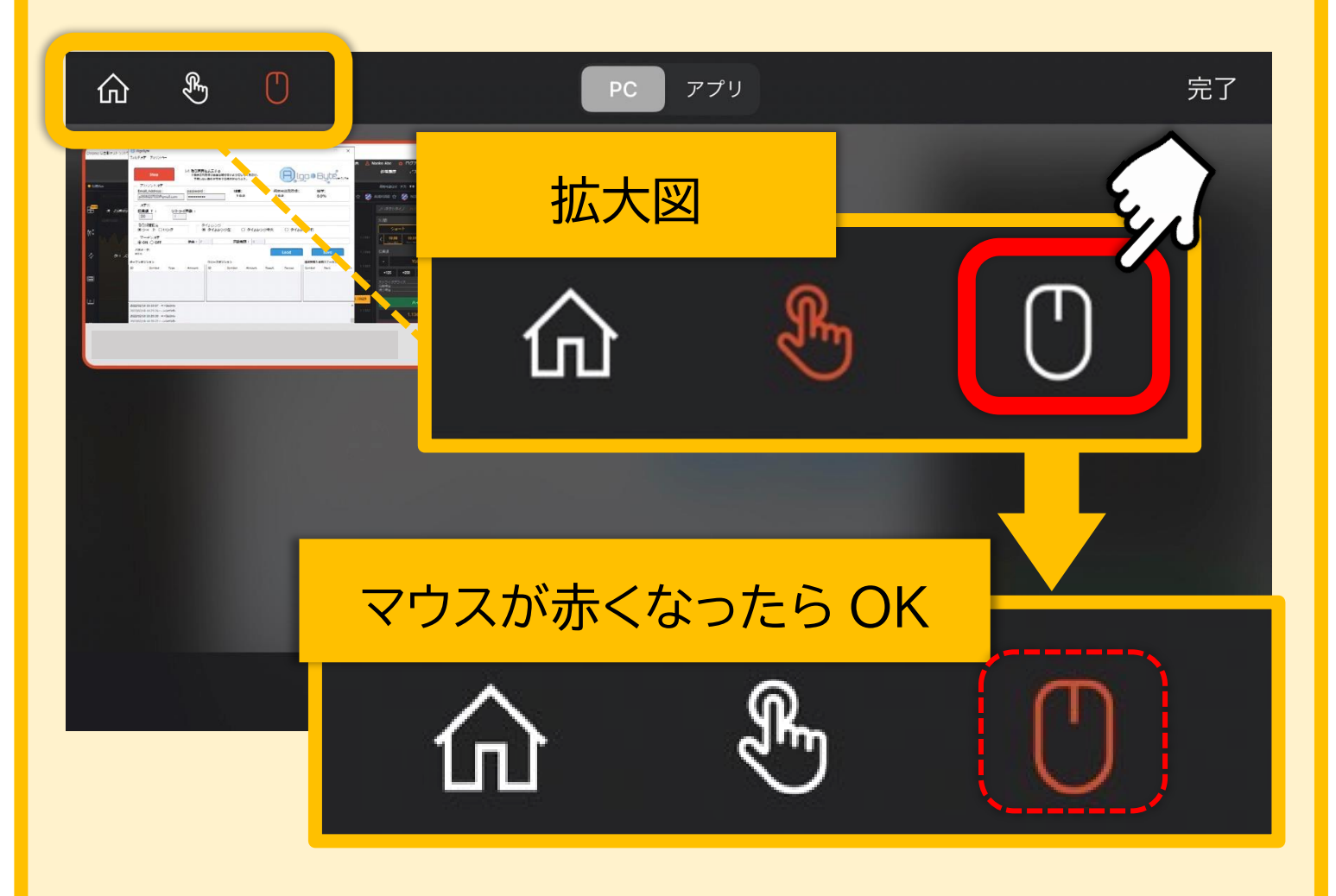

## カーソルが Stop ボタンの上にあることを確認して 画面をタップする

| × +                                  |                                        | 0                                   |                | _  |
|--------------------------------------|----------------------------------------|-------------------------------------|----------------|----|
| bi-winning.org/trading#/             |                                        | (±)                                 | <b>S</b> 🖻     |    |
| Rト ソフトウ 🗐 AlgoByte<br>フォルダ設定 アカウントキー |                                        |                                     | -              |    |
| Stop 📐                               | 取引画面を表示する<br>※表示された取引面面は<br>予期しない動作が発き | )<br>は触らないようにしてください。<br>Eする場合があります。 | A.             | lg |
| アカウント設定<br>Email_Address :<br>アセット   | password :                             | 残高:                                 | 利用可能な資金        | 2: |
| ジェア<br>設定①<br>投資額 ¥ : リト<br>SD ()    | <b>&gt;ライ回数:</b>                       |                                     |                |    |
|                                      |                                        | 17                                  | 11.72/21 X 7 8 | 1  |

#### 「停止処理」という小窓が合わられるので 「OK」の上にカーソルを合わせて画面をタップする

| 7オルダ設定 アカウントキー | 画面を表示する<br>示された取引画面は触らないようにしてください。<br>明しない動作が発生する場合があります。                                                      |
|----------------|----------------------------------------------------------------------------------------------------|
| 停止処理           |                                                                                                    |
| 停止処理中です。       | 停止処理 X<br>停止処理中です。                                                                                             |
| ОК             | OK     Save       ボジション     通貨別購入金額ステータス       Symbol     Amount       Result     Payout       Symbol     Next |
|                |                                                                                                    |

|                                                                                                    |                                                     | ボタン                                                      | ンが S                       | Start                           | にもど                     | り青く    | くなっ         | たら     | 5       |           |
|----------------------------------------------------------------------------------------------------|-----------------------------------------------------|----------------------------------------------------------|----------------------------|---------------------------------|-------------------------|--------|-------------|--------|---------|-----------|
| Image: State     Image: State     Image: Stat                                                                                                    |                                                     |                                                          | 1                          | オフ                              | の完了で                    | です     |             |        |         |           |
| <form></form>                                                                                                    |                                                     |                                                          | /                          |                                 |                         |        |             |        |         |           |
| <form>  Image: Status in the status in the status in t</form> |                                                     |                                                          |                            |                                 |                         |        |             |        |         |           |
| Property         Provide         Provide         <                                                                                                    | <ul> <li>● 新</li> <li>← -</li> </ul>                | CQ                                                       | Googleで検索                  | × +                             | Ð. Đ                    | S      |             |        |         |           |
| Star     Diffine Rest of a status billing billing billin                                          | <ul> <li>P AlgoByte</li> <li>フォルダ設定 アカウン</li> </ul> | パキー                                                      |                            |                                 |                         |        |             |        | - 0     | ×         |
| DTC 5 NBR         Paral Advance         password :       Mai:       MHDB&DDDE:         BE         BE         BE         BE         BE         BE         BE         BE         BE         BE         BE         BE         BE         BE         BE         BE         BE         BE         BE         BE         BE         BE         Symbol         ID         Symbol         Amount         ID         Symbol         Amount         BE         Symbol         Next         Martin         Symbol         Symbol         Next         Symbol         Next         Symbol         Next         Symbol         Next         Symbol         Next         Symbol         Next         Symbol         Next                                                                                                    | e Star                                              | t                                                        | ✓ 取引画面を<br>※表示されが<br>予期しない | を表示する<br>た取引画面は触らな<br>い動作が発生する場 | いいようにしてください。<br>合があります。 |        | <b>A</b> lt |        | JUTÉ    | ver 1.25a |
| 設定印         設定印         設定印         取引期間設定       タイムレンジ         パワメーク:<br>MT4:         オープンポジション       クローズボジション         ア       アローズボジション         ア       Paymbol         Type       Amount         D       Symbol         Next       Martin         Symbol       Next         Amount       Result         Payout       Symbol         Next       Martin         Symbol       Next         2022/02/18 11:58:59 - Login       2022/02/18 11:58:55 - Trade page enter         2022/02/18 11:58:55 - Login success!       2022/02/18 11:58:55 - as-GetInfo                                                                                                    |                                                     | Ϋ́ΤΕ.                                                    | password :                 |                                 | 残高:                     | 利用     | 可能な資金:      | В      | 券率:     |           |
| 広義福 *:       リトライ回数:         取引期間設定       タイムレンジ         パラスーク:<br>MT4:       Coad       Save         オープンポジション       クローズボジション       運用開発金額ステータス         D       Symbol       Type       Amount         ID       Symbol       Type       Amount         Result       Payout       Symbol       Next       Martin         2022/02/18 11:58:55 - Trade page enter.       2022/02/18 11:58:55 - Trade page enter.       2022/02/18 11:58:55 - cojin successi       2022/02/18 11:58:55 - e-s Gettinfo       *                                                                                                    | 設定の                                                 |                                                          | •••••                      |                                 |                         |        |             |        |         |           |
| 取引期間設定       タイムレンジ         パラメーク:<br>MT4:       ・・・・・・・・・・・・・・・・・・・・・・・・・・・・・・・・・・・・                                                                                                    | 投資額 ¥:                                              | リトライ                                                     | (回数:                       |                                 |                         |        |             |        |         |           |
| /(5 x - 9:<br>MT4:       Load       Save         x - 7> x#S93>       PD-X#S93>       ####################################                                                                                                    | 取引期間設定                                              |                                                          |                            | イムレンジー                          |                         |        |             |        |         |           |
| パラメータ:<br>MT4:       D       Save         オープンポジション       クローズボジション       道知県入金銀ステータス         ID       Symbol       Type       Amount       ID       Symbol       Amount       Result       Payout       Symbol       Next       Martin         2022/02/18 11:58:29 - Login       2022/02/18 11:58:55 - Trade page enter.       2022/02/18 11:58:55 - Login success!       2022/02/18 11:58:55 - =>GetInfo       v                                                                                                    |                                                     |                                                          |                            |                                 |                         |        |             |        |         |           |
| MT4:       クローズボジション       道段別県入金額ステータス         ID       Symbol       Type       Amount       ID       Symbol       Amount       Result       Payout       Symbol       Next       Martin         2022/02/18 11:58:59 - Login       2022/02/18 11:58:55 - Trade page enter.       2022/02/18 11:58:55 - Login success!       2022/02/18 11:58:55 - application success!       2022/02/18 11:58:55 - application success!                                                                                                    | バラメータ:                                              |                                                          |                            |                                 |                         |        | Load        |        | Save    |           |
| ID       Symbol       Type       Amount       ID       Symbol       Amount       Result       Payout       Symbol       Next       Martin         2022/02/18 11:58:29 - Login       2022/02/18 11:58:55 - Trade page enter.       2022/02/18 11:58:55 - Login success!       2022/02/18 11:58:55 - =>GetInfo       V                                                                                                    | MT4:<br>オープンポジション                                   |                                                          |                            | クローズポジショ                        | 2                       |        |             | 潘留別購入  | 余額ステータス |           |
| 2022/02/18 11:58:29 - Login<br>2022/02/18 11:58:55 - Trade page enter.<br>2022/02/18 11:58:55 - Login success!<br>2022/02/18 11:58:55 - =>GetInfo                                                                                                    | ID Symbo                                            | Туре                                                     | Amount                     | ID S                            | ymbol Amount            | Result | Payout      | Symbol | Next    | Martin    |
| 2022/02/18 11:58:29 - Login<br>2022/02/18 11:58:55 - Trade page enter.<br>2022/02/18 11:58:55 - Login success!<br>2022/02/18 11:58:55 - =>GetInfo                                                                                                    |                                                     |                                                          |                            |                                 |                         |        |             |        |         |           |
| 2022/02/18 11:58:29 - Login<br>2022/02/18 11:58:55 - Trade page enter.<br>2022/02/18 11:58:55 - Login success!<br>2022/02/18 11:58:55 - =>GetInfo                                                                                                    |                                                     |                                                          |                            |                                 |                         |        |             |        |         |           |
| 2022/02/18 11:58:59 - Login<br>2022/02/18 11:58:55 - Trade page enter.<br>2022/02/18 11:58:55 - Login success!<br>2022/02/18 11:58:55 - =>GetInfo                                                                                                    |                                                     |                                                          |                            |                                 |                         |        |             |        |         |           |
| 2022/02/18 11:58:55 - Login success!<br>2022/02/18 11:58:55 - =>GetInfo                                                                                                    | 2022/02/18 11:58:29<br>2022/02/18 11:58:55          | <ul> <li>Login</li> <li>Trade page enter.</li> </ul>     |                            |                                 |                         |        |             |        |         | ^         |
|                                                                                                    | 2022/02/18 11:58:55<br>2022/02/18 11:58:55          | <ul> <li>Login success!</li> <li>=&gt;GetInfo</li> </ul> |                            |                                 |                         |        |             |        |         | ~         |
|                                                                                                    |                                                     |                                                          |                            |                                 |                         |        |             |        |         |           |